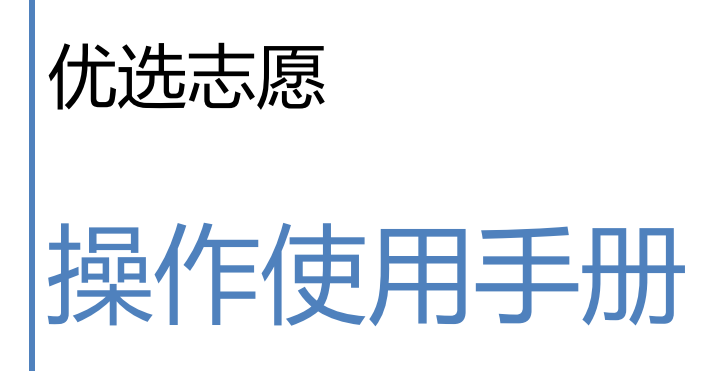

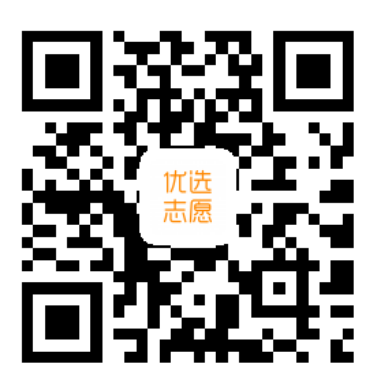

http://youxuan.work

| 1、  | 设置分数        | 1  |
|-----|-------------|----|
| 2、  | 主界面及挑选专业的方法 | 3  |
| 3、  | 按专业挑选       | 7  |
| 4、  | 专业详情        | 22 |
| 5、  | 学校详情        | 25 |
| 6、  | 按学校挑选       | 31 |
| 7、  | 按专业目录挑选     | 36 |
| 8、  | 专业查询        | 38 |
| 9、  | 管理志愿        | 40 |
| 10、 | 导出 Excel    | 45 |
| 11、 | 院校大全        | 53 |
| 12、 | 专业大全        | 56 |
| 13、 | 专业排名        | 60 |
| 14、 | 重点学科        | 62 |
| 15、 | 硕博查询        | 64 |

1、 设置分数

优选志愿可以免费试用,在安装好 APP 以后需要先设置 分数。

在高考成绩公布前可以任意修改分数,点击主界面的"修 改分数"按钮即可进入修改分数界面。此时输入模拟或预估 分数,并选择选考科目。

高考成绩公布后需要输入考生的实际位次号,一旦输入确认以后不能再更改。

分数设置界面如下图

下午1:11

<返回

设置分数

| 普通类    | •  | 普通  | •            |
|--------|----|-----|--------------|
| 高考模拟分数 |    | 位次号 | -17974至18652 |
|        | 62 | 7   |              |
| 考生选考科目 |    |     |              |
| 政治     | 历  | 史   | 地理           |
| 物理     | 化  | ¥   | 生物           |
| 技术     |    |     |              |
|        |    |     |              |

温馨提示:1、志愿填报前可以任意修改分数; 2、志愿填报期间输入实际考试成绩后将不能再修改

### 1.1 设置分数

# 2、 主界面及挑选专业的方法

# 1) 主界面

主界面是所有操作的入口, 界面如下图

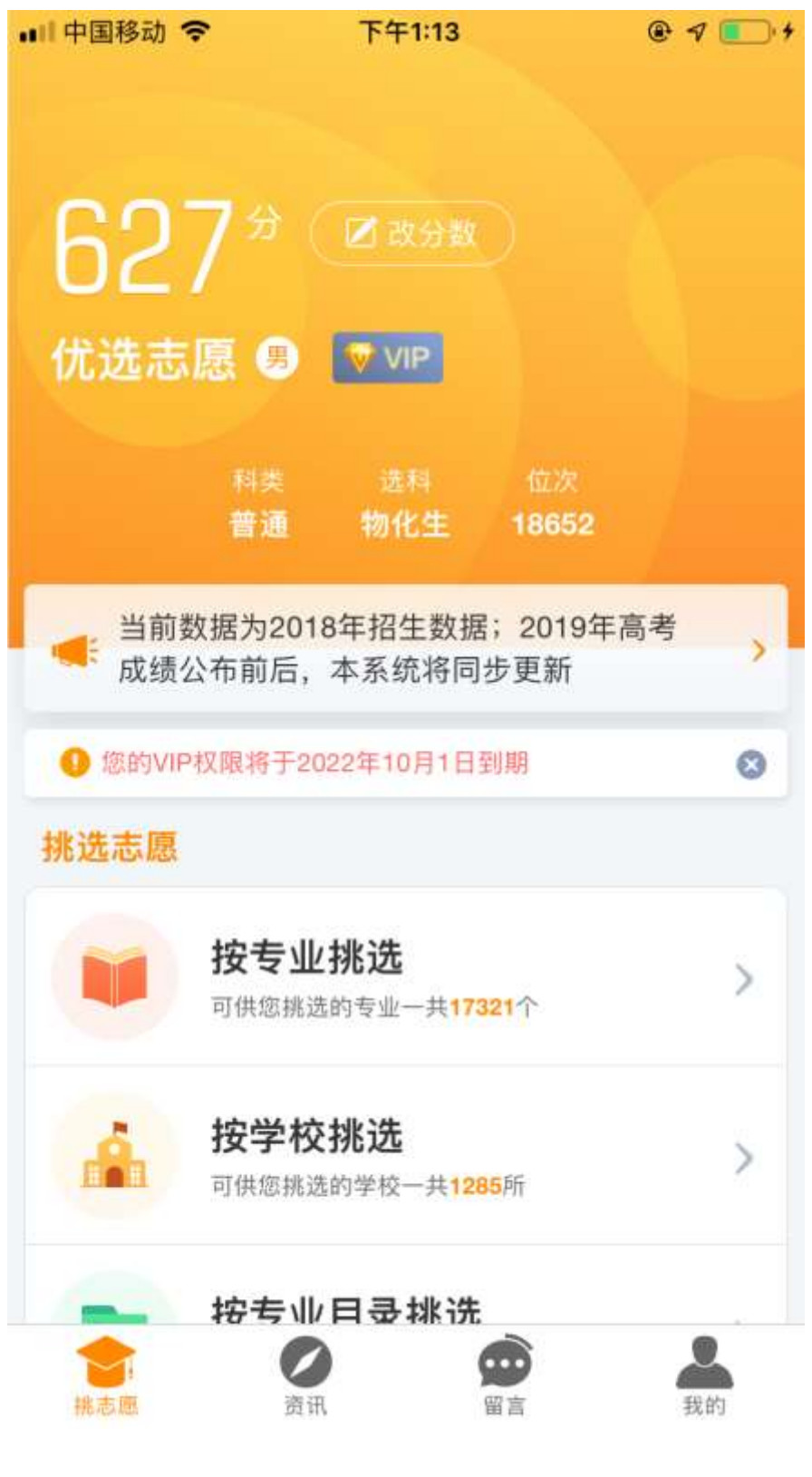

### 2.1 主界面上部

#### 优选志愿

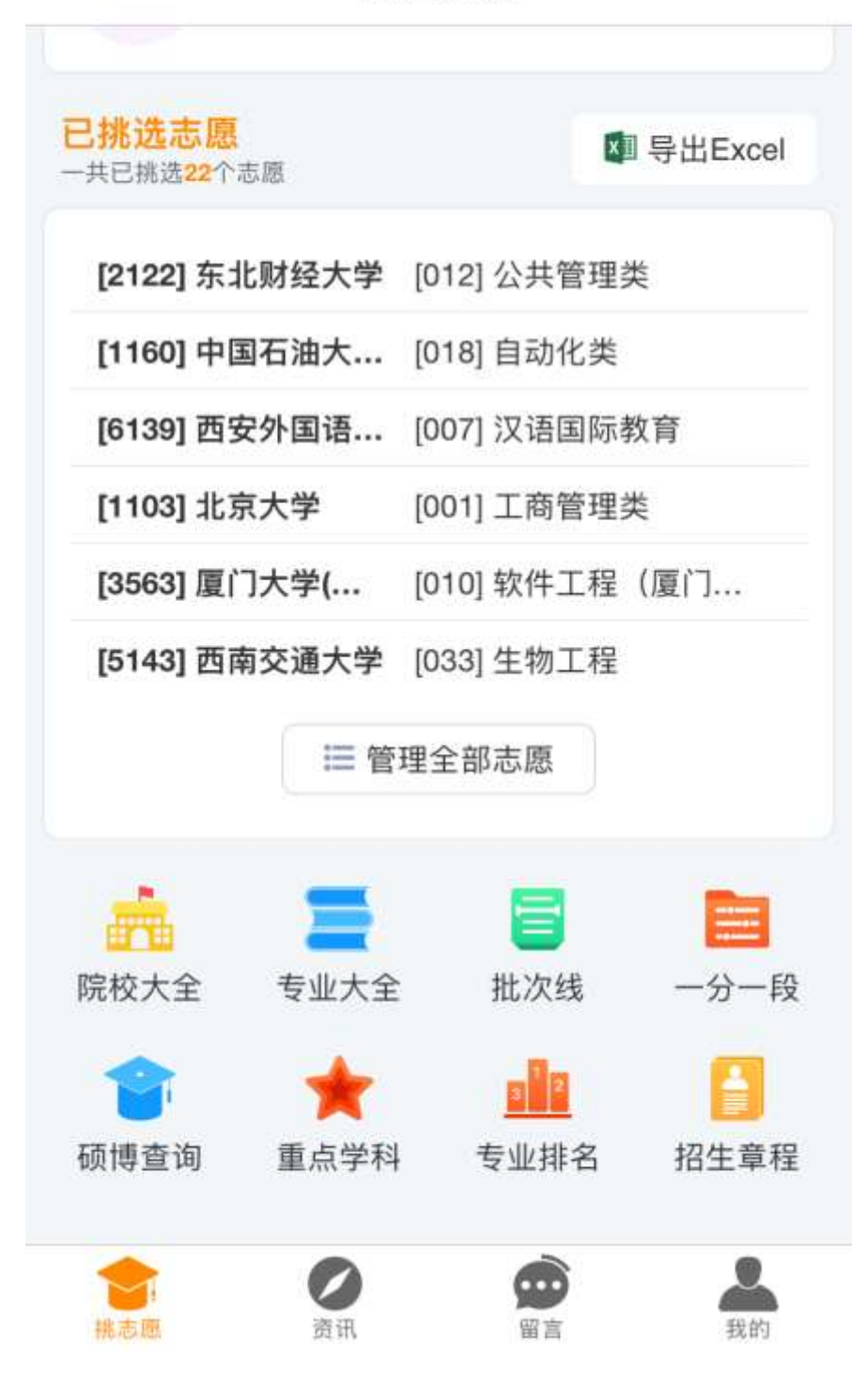

#### 2.2 主界面下部

### 2) 挑选志愿

在主界面上,有4中挑选专业的方法,分别是按专业挑选、 按学校挑选、按专业目录挑选和专业查询。这4个栏目可以 任意使用某个栏目进行挑选志愿,其使用场景主要区别如下:

|         | 使用场景                             |
|---------|----------------------------------|
| 按专业挑选   | 对专业名称非常熟悉,能熟练的查看各<br>个专业         |
| 按学校挑选   | 查看某一学校的信息,或者想知道学校<br>的最低分数线      |
| 按专业目录挑选 | 对专业名称非常不熟练,需要按照列举<br>出来的专业名称选择专业 |
| 专业查询    | 模糊记得一些专业名称                       |

### 3、 按专业挑选

点击主界面的"按专业挑选"进入按专业挑选查询界面。 查询界面分为基本查询项、专业、学校和地区 4 个部分。所 有内容均可不选或不填,不选或不填将查询所有专业。

1) 基础查询项

如下图,包括项输入分数、学历层次、科类批次和专业名称。点击上方的赌冲稳保垫 5 个按钮,会将分数范围设置为 其相应的分数区间。专业名称为模糊查询,输入专业名称后 在专业名称、所属专业类名称、所包含的专业名称、专业备 注等项目中查询。例如输入"计算机",则:

**专业名称:**例如某高校的招生专业名称为"计算机科学与 技术",则该专业将被查出来;

**所属专业类:**例如某高校的招生专业为"软件工程",因 该专业属于计算机类,则该专业被查出来;

**所包含的专业:**例如某高校的招生专业"工科试验班", 其中包含计算机专业,则该专业被查出来。

**专业备注:**再例如输入"师范",若某高校的招生备注中 包含"师范"字样,则该专业被查出。

考生应多练习专业查询,熟悉专业名称,熟练使用专业名称查询技巧,将会使填报志愿变得很轻松。

@ 7 1 4

く返回

按专业挑选

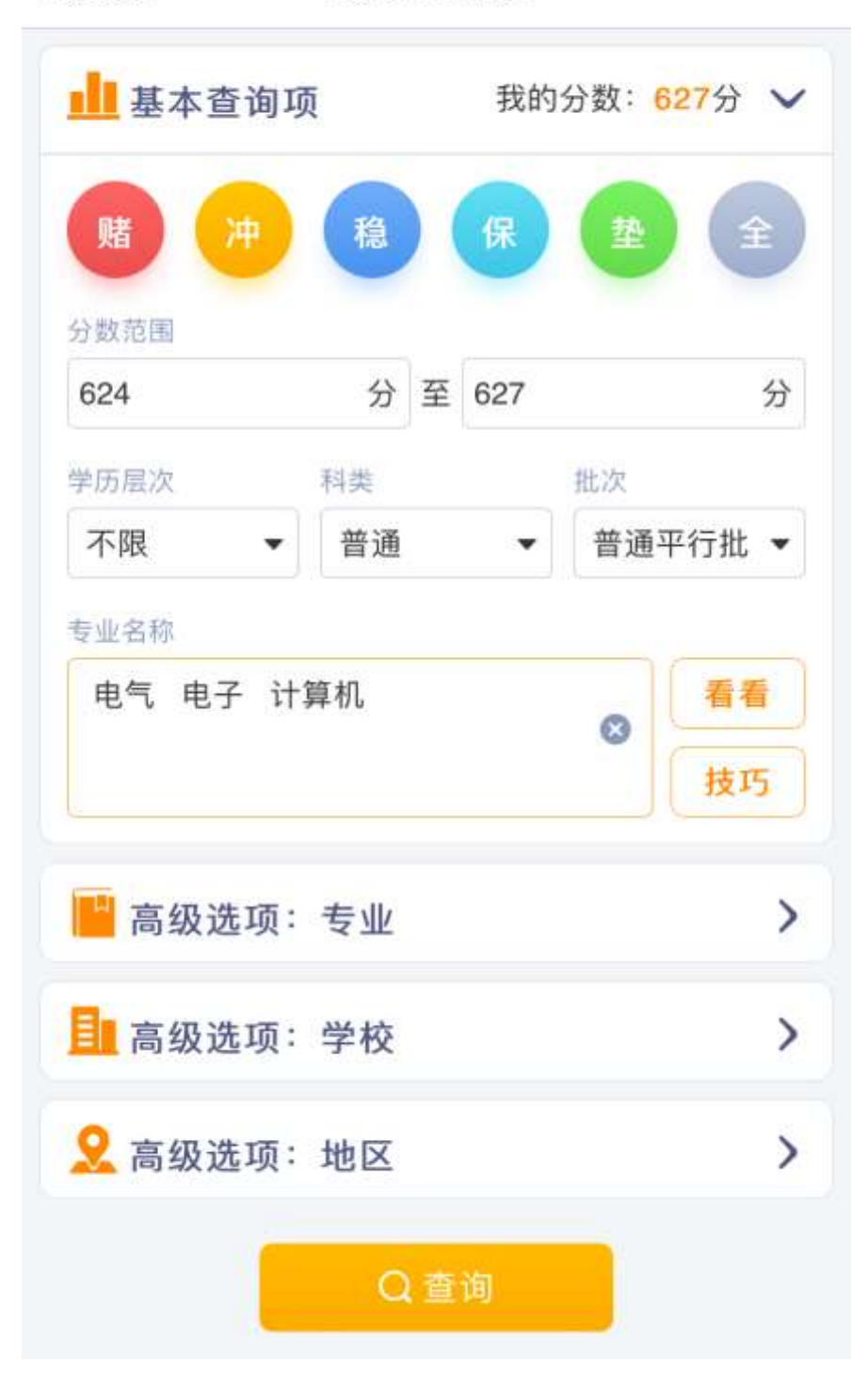

### 3.1 按专业挑选 基础查询项

2) 专业选择项

如下图。

专业排名、专业实力可对专业的特征进行筛选。

去年投档情况用于对特殊情况进行分析,请单击"帮助说明"按钮查看详细的说明,这里不再说明。

| all | 中 | 玉 | 移动 | Ŷ |
|-----|---|---|----|---|
|-----|---|---|----|---|

下午1:15

@ 🕈 🔳 👎

| ✔返回                               | 按专业挑选                                      |             |     |    |
|-----------------------------------|--------------------------------------------|-------------|-----|----|
| 电气 电子 计                           | 算机                                         | 8           | 看   | 看  |
| 📔 高级选项:                           | 专业                                         |             |     | ~  |
| 专业排名<br>B+ ▼                      | ☑含以上                                       |             |     |    |
| √ 一流学科                            | ▼重点学科                                      | ☑博士         | 后流云 | 力站 |
| □博士点                              | □硕士点                                       | □特色         | 专业  |    |
| 去年投档情况<br>一最低一段投档  一有征集投档         | <ul><li>□ 最低二段投档</li><li>□ 有退档情况</li></ul> | □ 最低<br>帮助: | 三段拍 | 段档 |
| 特别指定<br>□ <b>只查师范专业</b><br>选科匹配情况 | ☑不含中外合作                                    | 一只含         | 中外含 | 合作 |
| ☑ 匹配考生选科                          | □仅查指定选科                                    | 点击          | 选择  | w. |
| <b>直</b> 高级选项:                    | 学校                                         |             |     | >  |
|                                   |                                            |             |     | 23 |

# 3.2 按专业挑选 专业查询项

### 3) 学校选择项

如下图。

学校名称可以不输入,不输入将查询所有学校;也可全匹 配输入或模糊匹配输入,例如输入"哈尔滨工业大学",将查 出哈尔滨工业大学、哈尔滨工业大学(威海)、哈尔滨工业大 学(深圳)的院校专业。

性质和实力可以筛选出满足相关条件的学校。

| 中国移动 🗢     | 下午1:16     | @ ⊅      |    |
|------------|------------|----------|----|
| 返回         | 按专业挑选      |          |    |
| — 同幼迟迟·    | <u>र क</u> |          | 1  |
| 高级选项:      | 学校         |          | ~  |
| 请输入学校名称    |            |          | 8  |
| 类型         |            |          |    |
| 不限类别       |            | 3        | •  |
| 性质         |            |          |    |
| ☑ 公办院校     | □ 独立学院     | □ 民办院校   |    |
| 中外合作       |            |          |    |
| 学校实力       |            |          |    |
| ✔985院校     | ☑世界一流高校    | ≥211院校   |    |
| 一流学科建设     | □ 有重点学科    | 有保研资格    | l. |
| □博士后流动站    | □ 有博士点     | □ 有硕士点   |    |
| 👤 高级选项:    | 地区         |          | >  |
|            | Q 查询       |          |    |
| 温馨提示:1、查询条 | 件均可不选或不填,不 | 选查询所有数据; |    |

# 3.3 按专业挑选 学校查询项

# 4) 地区选择项

# 如下图。

考生可选择自己喜欢的地区进行筛选,不选将查询所有地

X.

🖬 中国移动 🗢

下午1:16

@ 🕈 🔳 🔸

く返回

按专业挑选

| 🙎 高级边                                                         | 选项:地区                               |                                   |     | ~ |
|---------------------------------------------------------------|-------------------------------------|-----------------------------------|-----|---|
| 华东<br><ul><li>✓上海</li><li>✓福建</li></ul>                       | <ul><li>☑ 江苏</li><li>☑ 江西</li></ul> | <ul><li>●浙江</li><li>●山东</li></ul> | ✔安徽 |   |
| 华南                                                            | □广西                                 | □海南                               |     |   |
| <ul> <li>□ 河南</li> <li><sup>华北</sup></li> <li>✓ 北京</li> </ul> | <ul><li>☑湖北</li><li>☑天津</li></ul>   | ☑ 湖南                              | □山西 |   |
| <ul> <li>□ 内蒙古</li> <li>西北</li> <li>☑ 陕西</li> </ul>           | □甘肃                                 | □青海                               | □宁夏 |   |
| <ul> <li>□ 新疆</li> <li>西南</li> <li>☑ 重庆</li> </ul>            | ☑四川                                 | □贵州                               | □云南 |   |
| □ 西藏<br>东北                                                    | □吉林                                 | □聖龙汀                              |     |   |

# 3.4 按专业挑选 地区查询项

5) 查询结果

如下图1 "3.5 按专业挑选 查询结果1"。

单击学校专业面板,将显示该专业的详细信息和操作按钮, 如下图 2 "3.5 按专业挑选 查询结果 2"。

单击"选择专业"按钮,可以将该专业选中;单击"专业 详情"可以查看该专业的详细信息(请参看第4节专业详情); 单击"学校详情"可查看学校的详细信息(请参看第5节学 校详情);单击"数据含义"可以查看专业学校面板中每个数 据的含义。

| 🛚 中国移动 🗢                                                                    | 下午1:17                                                                                   | @ 🕈 🔳                    |
|-----------------------------------------------------------------------------|------------------------------------------------------------------------------------------|--------------------------|
| 、返回                                                                         | 按专业挑选                                                                                    | 查询                       |
| [3457] 合肥<br>46人工科类公<br>211 一流1 重4<br>[006] 物联网<br>2人一段物理2<br>后博硕           | <b>エ业大学(宣城校区)</b><br>か院校 安徽宣城<br>保12 后12 博17 硕58 A<br><b>1工程</b><br>本科4年 5500元/年<br>持 B+ | <mark>627</mark> 分<br>未选 |
| [3445] 合肥<br>216人 工科类 2<br>211 一流1 重4<br>[037] 电子商<br>3人 一段 物理 2<br>后 博 硕 E | <b>工业大学</b><br>公办院校 安徽合肥<br>保12 后12 博17 硕58 A<br><b>5</b><br>本科4年 5500元/年<br>3+          | <mark>625</mark> 分<br>未选 |
| [3273] 南京<br>92人综合类公<br>一流1 重1 保4<br>[013] 微电子<br>4人 一段 物理[4<br>一流 后 博      | <b>部电大学</b><br>か院校 江苏南京<br>后3 博3 硕29 B+<br>・<br><b>科学与工程</b><br>と学 本科4年 5800元/年<br>硕 B+  | <mark>625</mark> 分<br>未选 |
| [6147] 西北<br>65人 农业类 公                                                      | 农林科技大学<br>办院校 陕西杨凌                                                                       | <mark>625</mark> 分<br>未选 |

# 3.5 按专业挑选 查询结果 1

| all | 中 | Ξ | 移动 | Ŷ |
|-----|---|---|----|---|
|-----|---|---|----|---|

#### 下午1:17

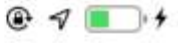

く返回

按专业挑选

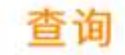

| [3457]<br>46人 工科<br>211 一流<br>[006] 物<br>2人 一段<br>后 博 | <b>合肥工业</b><br>1 重4 保12<br><b>0联网工程</b><br>物理 本科4:<br>硕 特 B | 大学(宣<br>を安徽宣始<br>后12 傾<br>日<br>年 5500元<br>+ | <b>城校区)</b><br>d<br>17 硕58    | A                     | <mark>627</mark> 分<br>未选 |
|-------------------------------------------------------|-------------------------------------------------------------|---------------------------------------------|-------------------------------|-----------------------|--------------------------|
| 宣城校区。                                                 |                                                             |                                             |                               |                       |                          |
| 年份                                                    | 招生计划                                                        | 2018                                        | 2017                          | 2016                  | 2015                     |
| 原始分<br>位次号<br>计划<br>实招<br><mark>等位分</mark>            | 2018年<br>18313<br>总 2<br>剩 2<br><mark>627</mark>            | 627<br>18313<br>2<br>2<br><mark>627</mark>  | 610<br>22551<br>2<br>2<br>621 | -<br>[理]633<br>3<br>3 | -<br>2 [理]635<br>3<br>3  |
| 选择专                                                   | 业专业                                                         | 业详情                                         | 学校详                           | 情                     | 数据含义                     |
| <b>[3445]</b><br>216人 工<br>211 一流                     | <b>合肥工业</b><br>科类 公办院<br>1 重4 保12                           | <b>大学</b><br>校 安徽合                          | 肥                             | A                     | <mark>625</mark> 分<br>未选 |
| <b>[037] 电</b><br>3人 一段<br>后 博                        | <b>已子商务</b><br>物理 本科4:<br>硕 B+                              | 年 5500元                                     | /年                            |                       |                          |
| [3273]                                                | 南京邮电                                                        | 大学                                          |                               |                       | <b>625</b> 分             |

# 3.5 按专业挑选 查询结果 2

6) 数据含义

### 上图中学校数据面板的含义如下:

| <b>[1159] F</b><br>73人 综合<br>985 双A | 学校<br><b> 中国人民</b><br>業 公办院校<br>211 一流14 | 名称     预       了学     学       北京     学       重15     保24 | 测分数<br>校属性<br>校实力<br>后19 博21 | 685 <sub>分</sub><br>未选<br><sup>硕54</sup> A+ |
|-------------------------------------|------------------------------------------|----------------------------------------------------------|------------------------------|---------------------------------------------|
| [001] 经                             |                                          |                                                          |                              | 专业属性                                        |
| 一流 重                                | 个限远科 本<br>后 博 团                          | 科4年 50005<br>〔 特 A+                                      | <u>t/</u> #                  | 备注信息                                        |
| 含经济学、                               | 能源经济、[                                   | 国际经济与贸                                                   | 易、国民经济                       | 齐管理专业。                                      |
| 年份                                  | 2018                                     | 2017                                                     | 2016                         | 2015                                        |
| 等位分                                 | 685                                      | 683                                                      |                              |                                             |
| 原始分                                 | 685                                      | 681                                                      | [文]687                       | [文]711                                      |
| 位次号                                 | 431                                      | 532                                                      | [理]717                       | [理]728                                      |
| 计划                                  | 10                                       | 10                                                       | 10                           | 9                                           |
| 实招                                  | 10                                       | 10                                                       | 10                           | 9                                           |
| <u></u>                             |                                          |                                                          |                              |                                             |

### 学校名称

学校名称前面中括号内的数字为院校招生代码

### 预测分数

普通专业使用上一年的等位分作为预测分数;新招专业根据学校和专业在全国的招生分数情况综合计算预测。录取是

一个动态的过程,本系统提供的预测分数仅供考生参考,不 是最终录取的依据。

#### 学校属性

以上图为例:

73人: 表示学校招生计划为 73人

综合类:学校的类型

公办院校:学校的权属性质

北京:学校的办学地点;多地办学的,记录主校区

#### 学校实力

以上图为例:

985: 学校为 985 工程建设高校

双 A/双 B: 双一流 A 类/B 类建设高校

211: 学校为 211 工程建设高校

一流 14: 世界一流学科建设高校, 一流学科数量 14 个

**重15**: 具有15个国家重点建设学科

保24: 具有研究生保送资格,保送率24%

- 后19: 具有19个博士后流动站
- 博 21: 具有 21 个博士点

#### **硕 54:** 具有 54 个硕士点

A+: 该校最高学科排名为 A+

#### 专业名称

专业名称前面中括号内的数字为专业招生代码。专业名称 由招生院校发布,包括一个或者几个国家标准专业

#### 专业属性

以上图为例:

10人:本专业的招生计划为10人

一段:去年的最低投档分数处于一段,注:有退档的院校, 本系统对最低分段进行了处理

有征集:去年在三段录取完成后进行了征集志愿录取

有退档: 在去年录取时有退档情况发生

不限选科:选科要求

本科4年: 办学层次和学习时间

5000 元/年: 学费

#### 专业实力

以上图为例:

一流:本专业进入世界一流学科建设

重:本专业是国家重点学科

后: 本专业有博士后流动站

博:本专业有博士点

硕:本专业有硕士点

特:本专业是国家特色专业

**A+:** 本专业在国内排名为 A+, 排名一共三级九等, A+ 最高, C-最低

### 备注信息

学校在发布招生计划时对本专业的补充说明

### 分数信息

等位分:本系统根据位次号将往年的原始分数折算成今年

的分数,考生应使用等位分来挑选志愿

**原始分**:实际最低录取分数

位次号:最低录取的位次号

计划: 计划招生人数

**实招:** 实际招生人数

# 4、 专业详情

单击"专业详情"按钮可以进入专业详情页面。专业详情页面主要包含了备注信息、所包含的专业、录取情况以及历年的原始录取分数信息。

如下图 1 "4.1 专业详情 1" 和下图 2 "4.2 专业详情 2"

<

#### [006]生物科学类

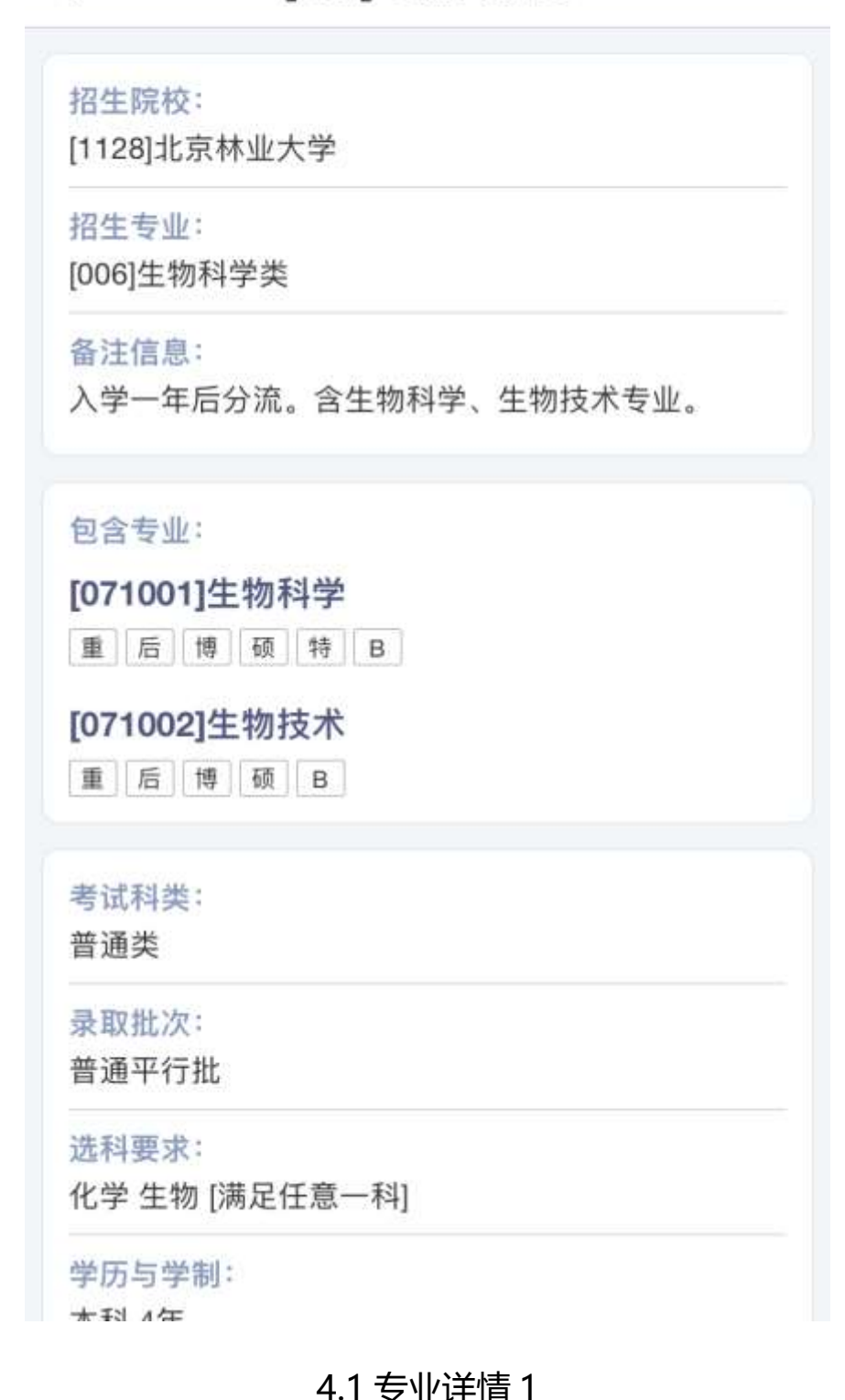

<

### [006]生物科学类

分数预测: (仅供参考,折算为2018年分数) 627分 与考生分数持平 去年位次18009

#### 2018年录取分数:

生物科学类

| 段位 | 分数  | 位次    | 计划 | 实招 |
|----|-----|-------|----|----|
| 一段 | 627 | 18009 | 4  | 4  |
| 二段 | -   |       |    |    |
| 三段 | -   |       |    |    |
| 征集 | 223 |       |    |    |

#### 2017年录取分数:

生物科学类

| 段位 | 分数  | 位次    | 计划 | 实招 |
|----|-----|-------|----|----|
| 一段 | 617 | 17967 | 4  | 4  |
| 二段 |     |       |    |    |
| 三段 |     |       |    |    |
| 征集 |     |       |    |    |

#### 2016年录取分数:

生物科学类

| 科类 | 最低分 | 平均分 | 位次号   | 人数 |
|----|-----|-----|-------|----|
| 文科 | -   | 640 | 14007 |    |

### 4.2 专业详情 2

# 5、 学校详情

单击"学校详情"按钮可以进入学校详情页面。学校详情 页面主要包含了招生专业、停招专业、开设专业、学科排名、 学科实力、、院校实力、院校基本信息、招生章程等。

备注信息、所包含的专业、录取情况以及历年的原始录取 分数信息。

如下图1至图5。

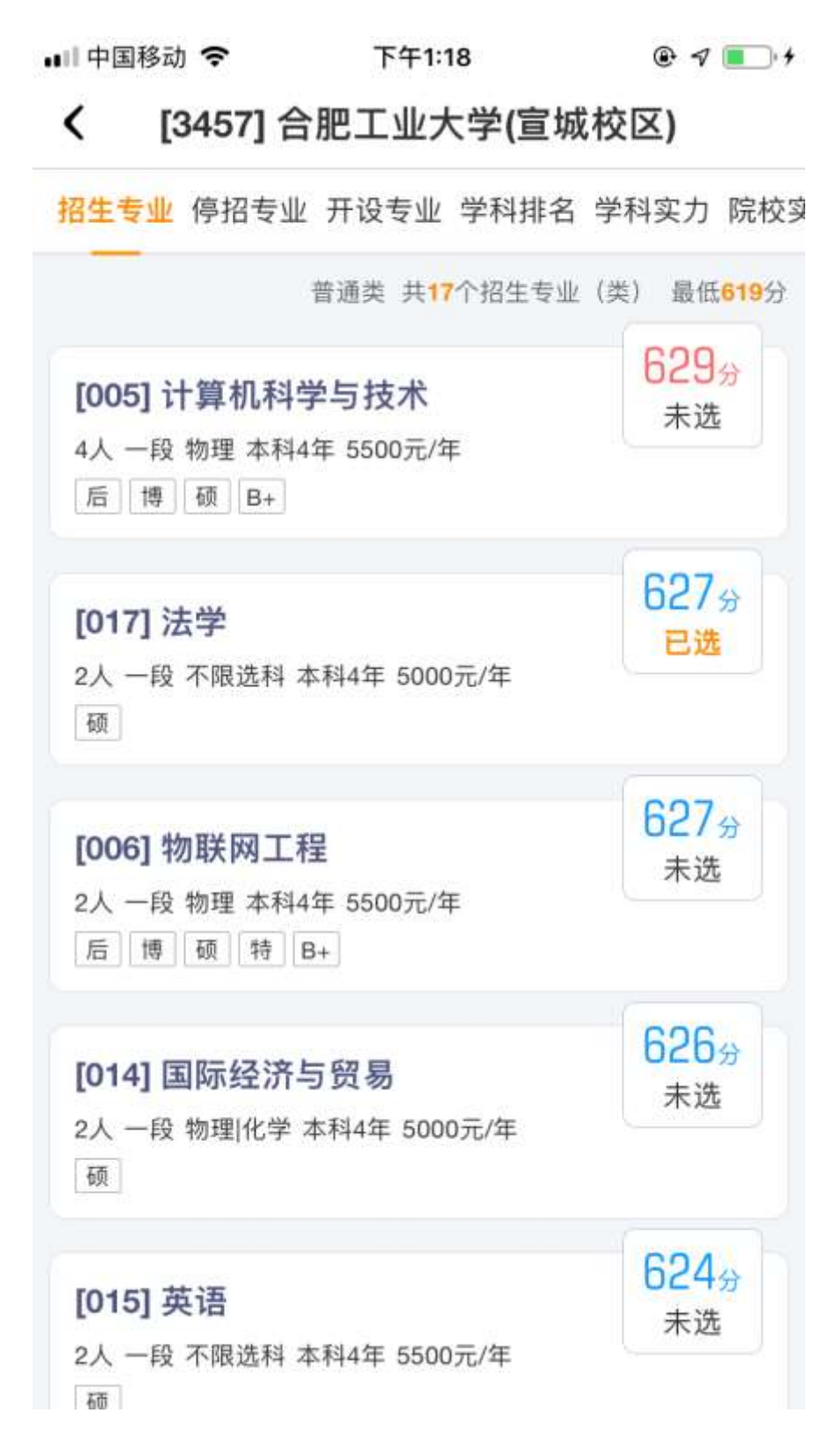

#### 5.1 学校详情 招生专业 1

🖬 中国移动 🗢 下午1:18 @ 🔊 💷 🤸

#### [3457] 合肥工业大学(宣城校区) <

招生专业 停招专业 开设专业 学科排名 学科实力 院校实

| <b>005] 计</b><br>人一段                            | <b>算机科学</b><br>物理 本科4:<br>硕 B+      | <b>2 与技术</b><br>年 5500元       | ;/年                           |                       | 629 <sub>分</sub><br>未选   |
|-------------------------------------------------|-------------------------------------|-------------------------------|-------------------------------|-----------------------|--------------------------|
| 【城校区。                                           |                                     |                               |                               |                       |                          |
| 年份                                              | 招生计划                                | 2018                          | 2017                          | 2016                  | 2015                     |
| 原始分<br>位次号<br>计划<br>实招<br><mark>等位分</mark>      | 2018年<br>17041<br>总 4<br>剩 4<br>629 | 629<br>17041<br>4<br>4<br>629 | 617<br>17875<br>4<br>4<br>628 | -<br>[理]634<br>3<br>3 | -<br>[理]639<br>5<br>5    |
| 选择                                              | 专业                                  | 专业                            | 详情                            | 数携                    | 含义                       |
| <b>017]                                    </b> | <b>5学</b><br>不限选科 本                 | 科4年 50                        | 00元/年                         |                       | 627 <sub>分</sub><br>已选   |
| <b>006] 牧</b><br>人 一段                           | <b>)联网工</b> 移<br>物理 本科4:            | <b>建</b><br>年 5500元           | ;/年                           |                       | <mark>627</mark> 分<br>未选 |
| 后博                                              | 硕特B                                 | +                             |                               |                       |                          |
|                                                 |                                     |                               |                               | 1                     | 626                      |

### 5.2 学校详情 招生专业 2

### 5.3 学校详情 开设专业

| 本科专业    | 共开设 <mark>232</mark> 个本科专业 |
|---------|----------------------------|
| [01]哲学  | 1个 💙                       |
| [02]经济学 | 17个 💙                      |
| [03]法学  | 6个 💙                       |
| [04]教育学 | 1个 💙                       |
| [05]文学  | 4个 >                       |
| [07]理学  | 23个 💙                      |
| [08]工学  | 119个 💙                     |
| [09]农学  | 4个 >                       |
| [10]医学  | 1个 🔰                       |
| [12]管理学 | 36个 >                      |

(3457) 合肥工业大学(宣城校区)

招生专业 停招专业 开设专业 学科排名 学科实力 院校家

🖬 中国移动 🗢 下午1:19 @ 🛛 🔍 🚛 🔸

| 💵 中国移动 🗢         | 下午1:19        | @ 🕈 🔳 +                   |
|------------------|---------------|---------------------------|
| <b>&lt;</b> [345 | 7] 合肥工业大学(    | 宣城校区)                     |
| 招生专业 停护          | 四专业开设专业 学科    | 排名 学科实力 院校实               |
|                  |               | 共 <mark>25</mark> 个学科参与排名 |
| A                |               | 1个 🗸                      |
| [1201] 管理        | <b></b> 群学与工程 |                           |
| B+               |               | 5个 💙                      |
| в                |               | 6个 💙                      |
| В-               |               | 5个 💙                      |
| C+               |               | 3个 💙                      |
| C-               |               | 5个 💙                      |
| 说明:              |               |                           |

- 1、所标注的专业为研究生专业,不是本科和专科专业
- 2、专业前的代码为国标代码,不是招生代码
- 3、本排名为教育部公布的全国第四轮学科评估结果
- 4、排名共分三等九级,A+最高,C-最低
- 5、以上所统计数据为全校数据,没有单独统计各分校 的数据

#### 5.4 学校详情 学科排名

| <br>≺      | 134571 合肥工业大学   | ☞ 🤊 💶 י     |
|------------|-----------------|-------------|
| 招生         | 专业 停招专业 开设专业 学  | 科排名 学科实力 院校 |
| 世界         | 界一流建设学科         | 1个 🗸        |
| [12        | 01] 管理科学与工程(自知  | 定)          |
| E          | 家重点建设学科         | 4 / 4个 🗸    |
| [08        | 0203] 机械设计及理论(  | 二级)         |
| [08        | 0804] 电力电子与电力传动 | 动(二级)       |
| [08:<br>级) | 3203] 农产品加工及贮藏  | 工程(培育)(二    |
| [12        | 0100] 管理科学与工程   |             |
| 博:         | 上后流动站           | 12个 💙       |
| 博士         | 上点              | 17个 💙       |
| 硕:         | 上点              | 58个 >       |
|            |                 |             |
| 说明         | :               |             |

# 5.5 学校详情 学科实力

# 6、 按学校挑选

单击主界面的"按学校挑选"可以进入"按学校挑选"查询界面。

1) 查询

查询的使用方法和按专业挑选类似,如下图。

く返回

按学校挑选

| 🛄 基本查询                | 项       | 我的分数: <mark>627</mark> 分 🗸 | , |
|-----------------------|---------|----------------------------|---|
| 赌冲                    | 稳       | 保全全                        | ) |
| 分数范围                  |         |                            |   |
| 请输入分数范[               | 围 分至    | 若不输入表示不限分                  |   |
| 学历层次                  | 科类      | 批次                         |   |
| 不限                    | 普通      | ▼ 普通平行批 ▼                  |   |
| 学校名称<br>哈尔滨工业大学       | 学       | 8                          | ] |
| 哈尔滨工业大学               | 子       | 0                          |   |
| <sup>类型</sup><br>不限类别 |         | •                          |   |
| 去年投档情况                |         |                            |   |
| □最低一段投稿               | 当 □ 最低二 | 段投档 🗌 最低三段投档               |   |
| □ 有征集投档               | □有退档    | 情况帮助说明                     |   |
| 性质<br>□公办院校           | □ 独立学   | 院 🗌 民办院校                   |   |

# 6.1 按学校挑选 查询

# 2) 查询结果

对学校的查询结果和专业查询结果操作类似,如下图。

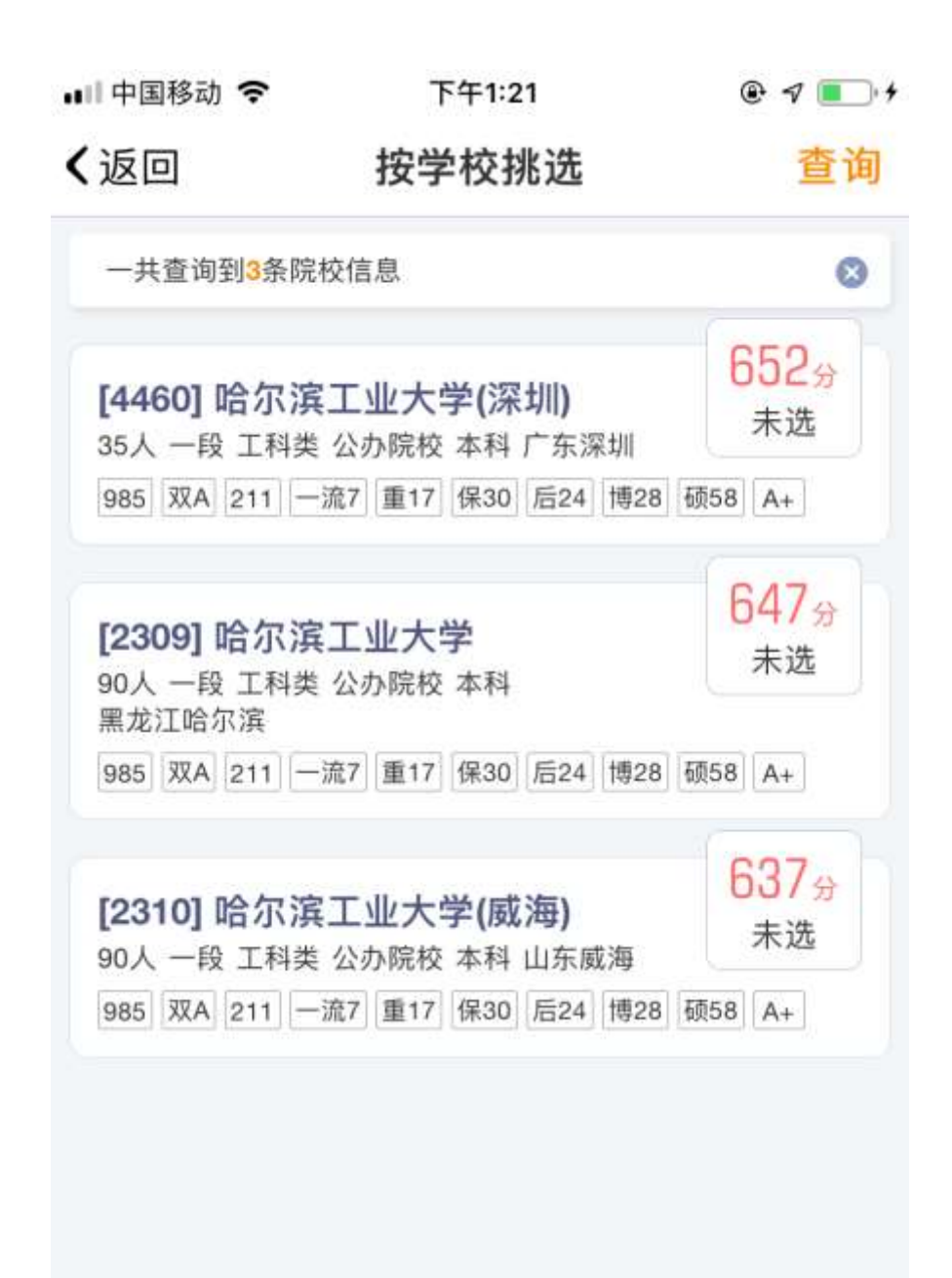

#### 6.2 按学校挑选 查询结果 1

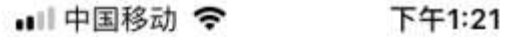

@ 1 ....

〈返回

按学校挑选

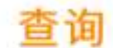

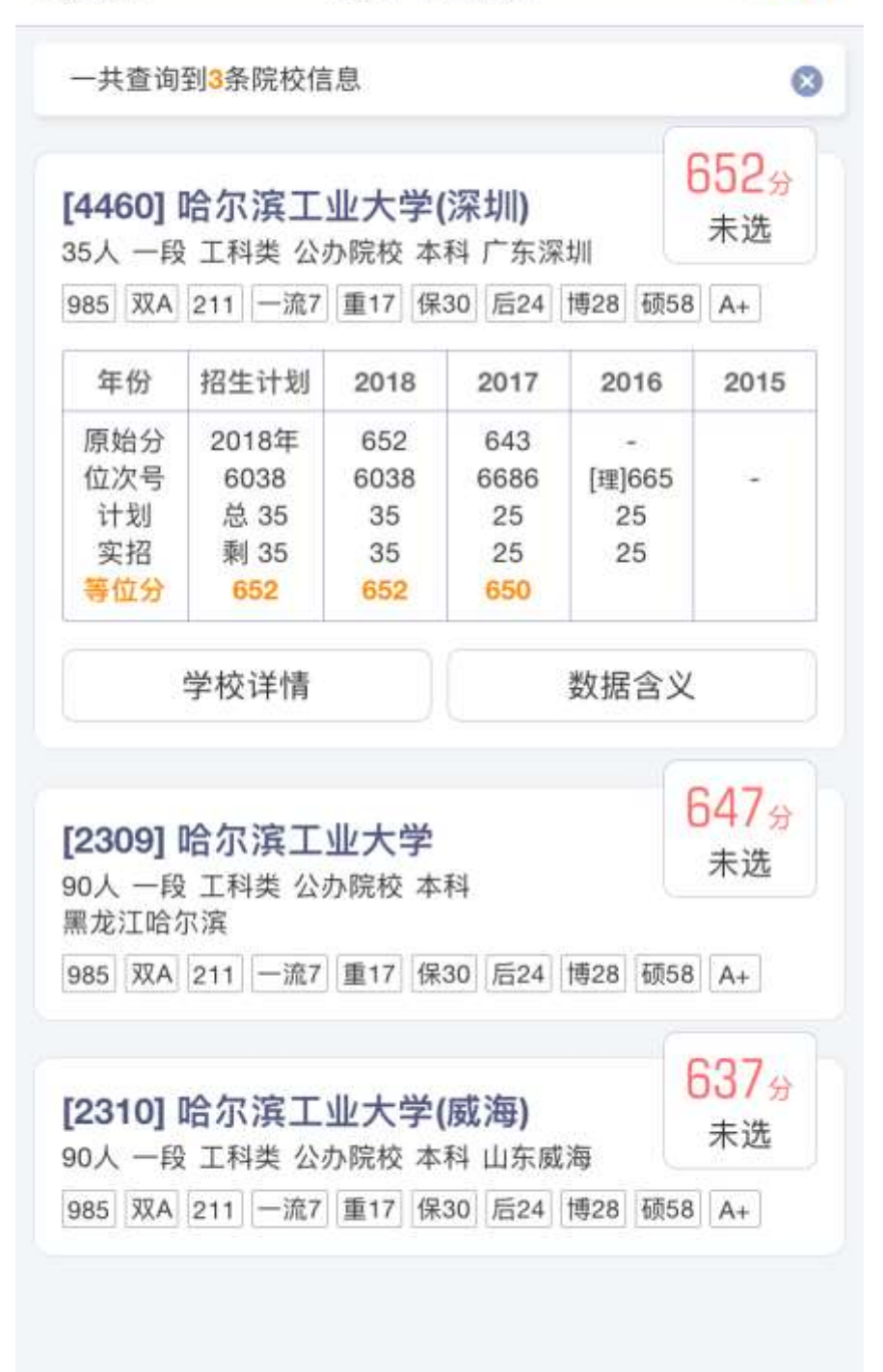

### 6.3 按学校挑选 查询结果 2

## 7、 按专业目录挑选

单击主界面的"按专业目录挑选"可以进入"按专业目录 挑选"查询界面,如下图。

在该界面中选择你需要查询的专业。

"按专业挑选"和"按专业目录挑选"的主要区别如下:

"按专业挑选"是模糊匹配,可以匹配招生专业的名称、 专业所属专业类的名称、所包含专业的名称、备注信息等。

"按专业目录挑选"是精确匹配,仅仅匹配该招生专业类 所包含的专业。

考生应多练习使用两种不同的查询方式进行查询。

查询结果界面和"按专业挑选"的查询结果界面相同。

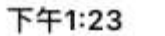

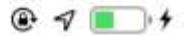

く返回

按专业目录挑选

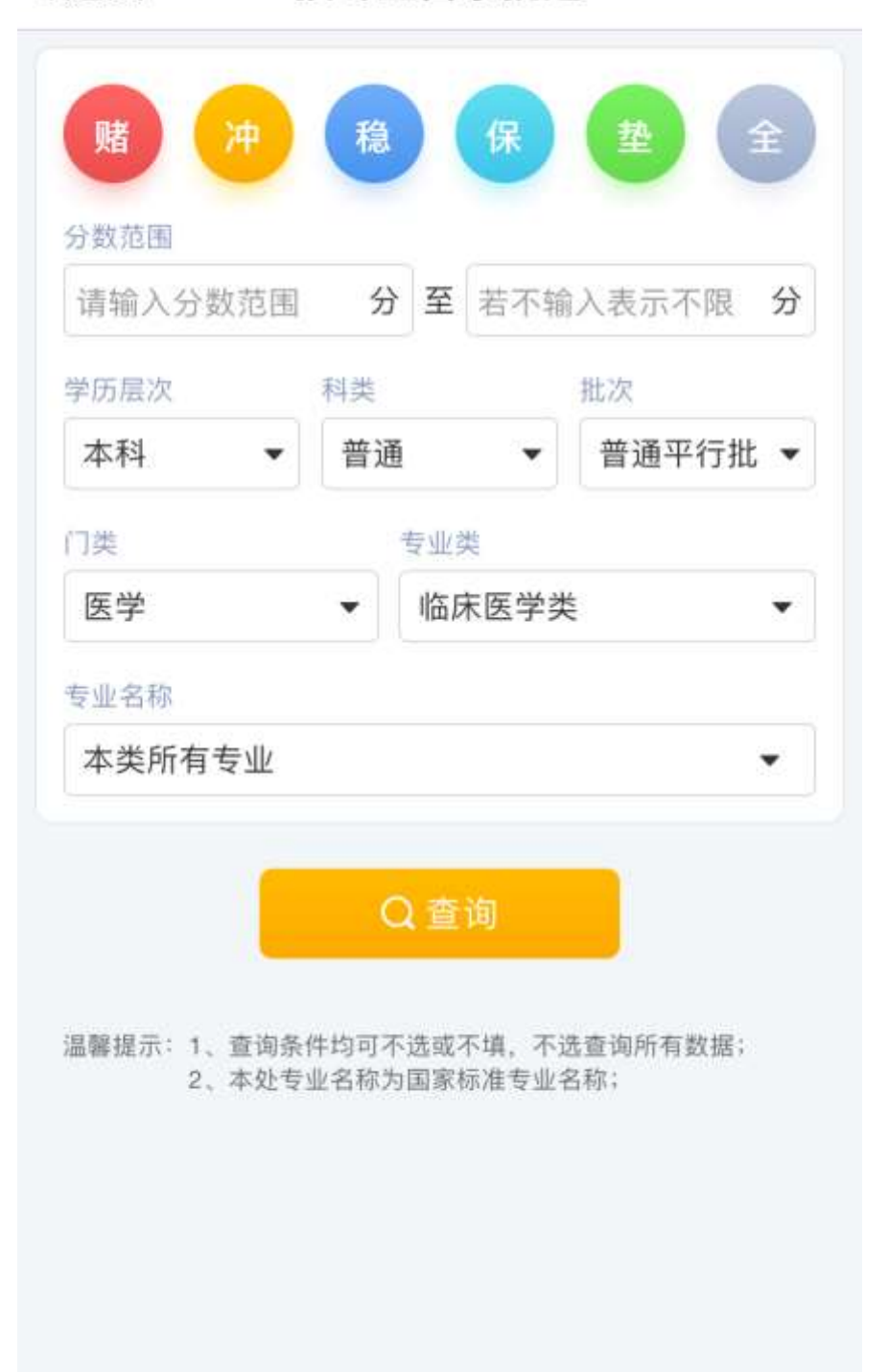

# 7.1 按专业目录挑选

### 8、 专业查询

目前共有本专科专业一共1441个,这么多的专业名称是 不太可能完全记住的。当我们只模糊记得某个专业的时候, 可以通过专业查询来查找专业名称。

例如输入"计算机",可以查看所有含有"计算机"字样的专业名称,如下图。

单击查询出来的专业名称,可以查看该专业的招生信息, 其界面与"按专业挑选"的查询结果完全相同。

|                             |              | 共查到8个专 |
|-----------------------------|--------------|--------|
| 本科 [08]工学 [0809]            | 计算机类         |        |
| [080900] 计算机类               |              | /      |
| 本科 [08]工学 [0809]            | 计算机类         |        |
| [080901] 计算机科               | 学与技术         |        |
| 本科 [08]工学 [0809]            | 计算机类         |        |
| [080909] 电子与 <mark>计</mark> | 算机工程         | 2      |
| 专科 [61]电子信息大约               | 类 [6102]计算机类 |        |
| [610200] 计算机类               |              | ,      |
| 专科 [61]电子信息大约               | 类 [6102]计算机类 |        |
| [610201] 计算机应               | 用技术          | 2      |
| 专科 [61]电子信息大约               | 类 [6102]计算机类 |        |
| [610202] 计算机网               | 络技术          |        |
| 专科 [61]电子信息大约               | 类 [6102]计算机类 |        |
| [610203] 计算机信               | 息管理          | 2      |
| 专科 [61]电子信息大约               | 类 [6102]计算机类 |        |
| [610204] 计算机系               | 统与维护         | 2      |
|                             |              |        |

# 8.1 专业查询

#### 9、 管理志愿

挑选志愿后可以通过"管理志愿"栏目来管理所挑选的志愿。管理志愿包括对志愿进行排序、删除、调整顺序、导出 Excel、标记招生章程等,如下图。

赌冲稳保垫分组标签仅作提醒使用,与排序无关。考生自行调整顺序,最终以"全"标签中的志愿顺序为准。

1) 排序

可以单击右上角的按钮"…",在出现的菜单中选择"按分数排序",可以对挑选的志愿进行排序。

2) 删除

单击"删除"按钮可以删除该专业;单击菜单中的"全部删除"可以删除所有的专业。

3) 移动

可以单击"上移"、"下移"、"移动到"按钮对位置进行调整。

#### 4) 查看详情

点击专业名称面板可以查看该专业的详细信息,如图"9.2 管理志愿 详细信息"。

#### 5) 导出 Excel

详见第 10 节 导出 Excel

|                                                      |                                                                                                    | 海江田                                                                                                    | 士百                        |                       |                              |
|------------------------------------------------------|----------------------------------------------------------------------------------------------------|----------------------------------------------------------------------------------------------------|---------------------------|-----------------------|------------------------------|
| 返回                                                   |                                                                                                    | 官埋                                                                                                    | 志愿                        |                       |                              |
| 全<br>22                                              | <u>赌</u>                                                                                                    | <del>)中</del><br>0                                                                                             | 稳<br>21                   | 保<br>0                | 型<br>0                       |
| 一共挑选                                                 | 了 <mark>22</mark> 个志                                                                                                    | 愿, <mark>16</mark> 所学校                                                                                         | 8, 最多可填打                  | 最 <mark>80</mark> 个志愿 |                              |
| [ <b>2122]</b><br>印人 财绍<br>[ <b>012] 么</b>           | 东北财<br>类 公办<br>、<br>、<br>、<br>、<br>、<br>、<br>、<br>、<br>、<br>、<br>、<br>、<br>、<br>、<br>、<br>、<br>、<br>、<br>、                                                                                                    | 经大学<br><sup>完校</sup> 辽宁大:<br><b>1类</b>                                                                         | 连 未查章程                    | 6                     | 27 <sub>分</sub><br>稳<br>No.1 |
| 删除                                                   |                                                                                                    | 上移                                                                                                    | 下移                        | 移                     | 动到                           |
| [ <b>1160]</b><br>31人 工科<br>[ <b>018] 自</b><br>3人 一段 | 中国石<br>送 公办<br>动化类<br>物理 本科                                                                                                    | 油大学(北<br><sup>完校</sup> 北京 未<br>14年 52007                                                                       | <b>;京)</b><br>:查章程<br>ī/年 | 6                     | 27 <sub>分</sub><br>稳<br>No.2 |
| 删除                                                   |                                                                                                    | 上移                                                                                                    | 下移                        | 移                     | 动到                           |
| [ <b>6139]</b><br>51人语言<br>[ <b>007] 汀</b>           | 西安外<br>(类 公办)<br>(英 国际<br>(语国际<br>不限选科                                                                                                    | <b>国语大学</b><br>完校 陕西西<br>家教育<br>本科4年 3                                                                         | 安 未查章程<br>500元/年          | 6                     | 27 <sub>分</sub><br>稳<br>No.3 |
| V -FA                                                | a second second se | Construction of the second second second second second second second second second second second second second |                           |                       |                              |

# 9.1 管理志愿

| -                                                                                      | \$ 355 S                                              | 下午                    | 1:25         |                      | @ 1                      |
|----------------------------------------------------------------------------------------|-------------------------------------------------------|-----------------------|--------------|----------------------|--------------------------|
| 返回                                                                                     |                                                       | 管理                    | 志愿           |                      |                          |
| 全<br>22                                                                                | <mark>赌</mark><br>1                                   | <del>冲</del><br>0     | 稳<br>21      | 保<br>0               | 1                        |
| 一共挑选                                                                                   | 了 <mark>22</mark> 个志愿                                 | , <mark>16</mark> 所学校 | ,最多可知        | 真报 <mark>80</mark> 个 | 志愿                       |
| [2122]<br>11人财约<br>重4保6<br>[012] 2                                                     | 东北财经<br>类 公办院校<br>后5 博6 函<br>、共管理教                    | 大学<br>交辽宁大道<br>025 A  | 主 未查章和       | 珵                    | 62/分<br>稳<br>No.1        |
| 后<br>博<br>学生大学<br>呆障专业<br>年份                                                           | <ul> <li>硕 B</li> <li>二年级根据4</li> <li>招生计划</li> </ul> | 有关规定分<br>2018         | 流。含行<br>2017 | 政管理、<br>2016         | 劳动与社会                    |
|                                                                                        | 2018年                                                 | 627                   |              | [文]644<br>[理]647     | [文]660                   |
| 原始分<br>位次号<br>计划<br>实招<br><del>等位分</del>                                               | 18015<br>总 1<br>剩 1<br><mark>627</mark>               | 1<br>1<br>627         | 24.543       | 3                    | [理]647<br>2<br>2         |
| <ul> <li>原始分</li> <li>位次号</li> <li>计划</li> <li>实招</li> <li>等位分</li> <li>查看章</li> </ul> | 18015<br>总1<br>剩1<br>627<br>程 专1                      | 1<br>1<br>627<br>业详情  | 学校详          | 3<br>3<br>清          | [理]647<br>2<br>2<br>数据含义 |
| 原始分<br>位次号<br>计划<br>实招<br><mark>等位分</mark>                                             | 18015<br>总 1<br>剩 1<br><mark>627</mark>               | 1<br>1<br>627         | 24.941       | 3                    | [理                       |

# 9.2 管理志愿 详细信息

# 6) 标记招生章程

查看招生章程是很重要的事情,"标记招生"章程用于提 醒考生,让考生清楚的知道哪些章程是经过考生阅读并核准 的。该功能不是强制性的,如下图。 下午1:31

く返回

#### 查看招生章程

# [2122]东北财经大学

### 标记为已查看

#### 温馨提示:

招生章程是学校录取考生的重要法律文件,不符合招生 章程的要求将会被退档。考生必须严格检查招生章程的 要求,逐条对比自身条件是否符合要求。一般来说,这 些要求包括但不限于以下几点:

1)身体条件,比如身高、体重、视力、色盲、色弱、 左利手等;

2) 单科分数要求,比如外语分数不低于多少分等;

3) 外语语种要求;

4) 总分要求等

#### 2018年招生章程

#### 第一章 总则

**第一条**东北财经大学(国标代码:10173)是 财政部、教育部、辽宁省人民政府共建的公办全 日制普通高等学校。

第二条 学校地址:中国·辽宁·大连市沙河口区尖 山街217号。

第二条 办学层次: 木利: 学习任限: 木利学制

#### 9.3 管理志愿 标记招生章程

### 10、导出 Excel

优选志愿提供将所选志愿导出为 Excel 文件的功能。考生 将使用优选志愿所选的志愿导出为 Excel 文件后,可以直接 导入到考试院的志愿填报系统,方便快捷。导出 Excel 文件 的流程如下:

 1) 在主界面单击"导出 Excel"按钮,或者在管理志愿 栏目单击"导出 Excel"菜单,如下图"10.1 导出 Excel 主 界面入口"和"10.2 导出 Excel 管理志愿入口";

2) 进入"导出 Excel"栏目后的界面如下图"10.3 导出 Excel 栏目界面";将界面下拉,还可以看到考生所填志愿的 风险提示,如下图"10.4 导出 Excel 风险提示"

3) 单击"生成提取码"后显示提取码信息,如下图"10.5 导出 Excel 生成提取码";

4)在电脑上打开浏览器,在网址栏输入网址,如下图"10.6 导出 Excel 输入网址":

#### youxuan.work/d

5) 在打开的网页中输入手机号和提取码即可下载,如下 图 "10.7 导出 Excel 输入提取码";下载的文件如图 "10.8 导出 Excel 文件"

6) 还可以通过微信或 QQ 发送链接进行下载。

#### 🛾 QQ 📶 🛜

上午4:56

• 1

#### 优选志愿

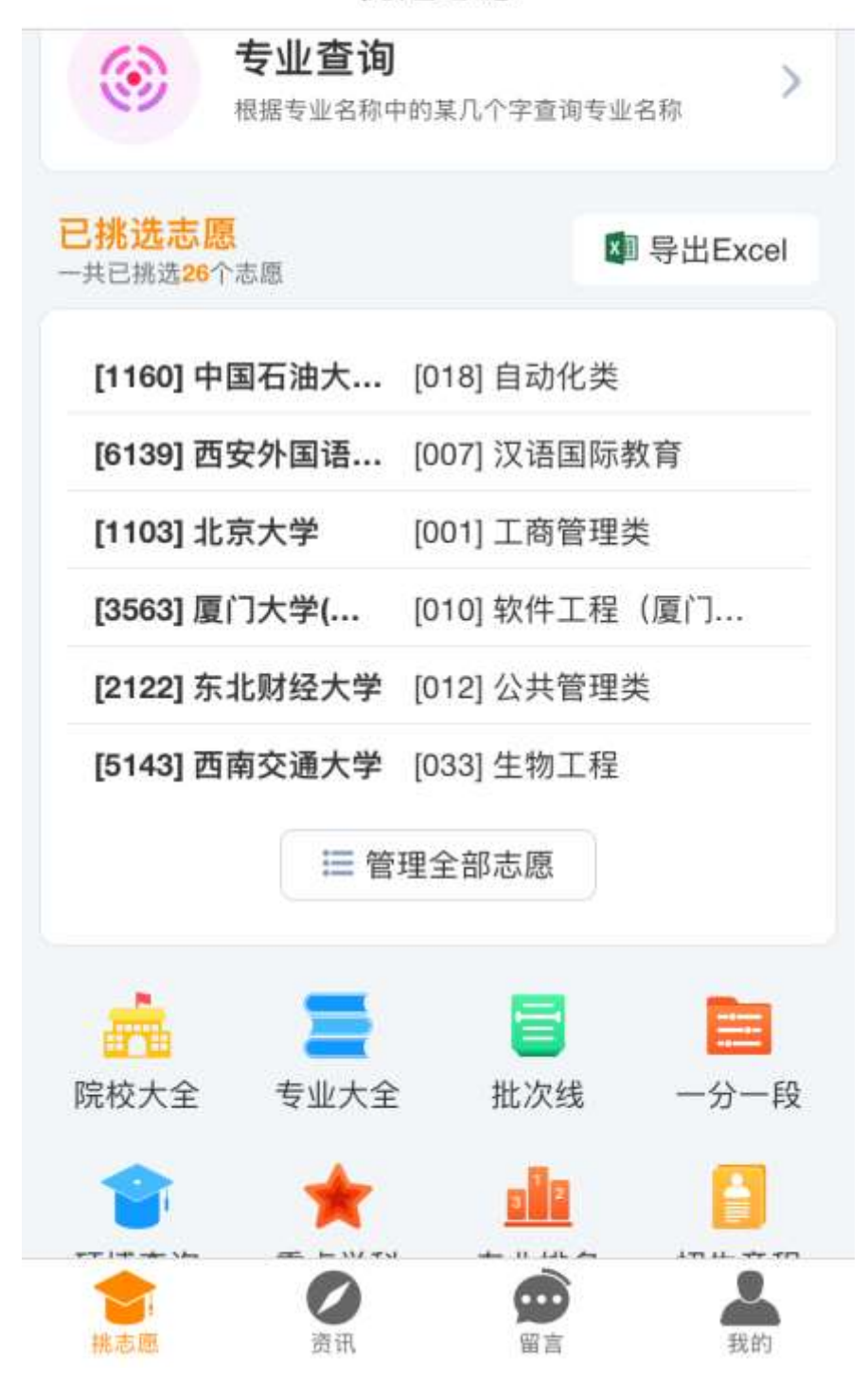

### 10.1 导出 Excel 主界面入口

| 中国移动                                               | Ŷ                                                                                                    | 上午                                                         | 5:04                    | ۲       | • 🔊 🔳                         |
|----------------------------------------------------|----------------------------------------------------------------------------------------------------|------------------------------------------------------------|-------------------------|---------|-------------------------------|
| 返回                                                 |                                                                                                    | 管理                                                         | 志愿                      |         |                               |
| 全<br>23                                            | <u>赌</u>                                                                                                    | <del>冲</del><br>0                                          | 稳<br>22                 | C 刷新数   | 据                             |
| 一共挑选                                               | 了 <mark>23</mark> 个志                                                                                                    | 愿, <mark>16</mark> 所学校                                     | ,最多可                    | ↓ 2 按分数 | 排序                            |
| [1160]                                             | 中国石                                                                                                    | 油大学(北                                                      | (京)                     | 🗐 导出E   | xcel                          |
| 31人 工科<br>[ <b>018] 自</b><br>3人 一段                 | 国动化类<br>物理本和                                                                                                    | 光文 20次 不<br>14年 5200元                                      | <sup>直早在</sup><br>7年    | @ 全部删   | 除                             |
| 删除                                                 |                                                                                                    | 上移                                                         | 下移                      | 移动      | 到                             |
| [ <b>6139]</b><br>51人语言<br>[ <b>007] 汀</b><br>1人一段 | <b>西安外</b><br>(类 公办)<br>(英 <b>公</b> 办)<br>(<br>(<br>(<br>(<br>)<br>(<br>)<br>(<br>)<br>(<br>)<br>(<br>)<br>(<br>)<br>(<br>)<br>(<br>) | <b>国语大学</b><br><sup>完校</sup> 陕西西<br>家 <b>教育</b><br>本科4年 35 | 安 <u>未査章程</u><br>600元/年 | 62<br>1 | .7分<br>急<br>₀.2               |
| 删除                                                 |                                                                                                    | 上移                                                         | 下移                      | 移动      | 到                             |
| <b>[1103]</b><br>10人 综合                            | 北京大                                                                                                    | <b>学</b><br>完校 北京 未                                        | 查章程                     | 68<br>J | 3 <mark>8+</mark><br>唐<br>o.3 |
| [001] T                                            | 一向自归                                                                                                    |                                                            | 000=/Æ                  |         |                               |
| 1人一段                                               | 个限选科                                                                                                    | 4个科4年 5U                                                   | 100元/年                  |         |                               |

# 10.2 导出 Excel 管理志愿入口

| 🛛 QQ 🖬 🗢             | 上午            | =4:56                     | @ √ 🔳            |
|----------------------|---------------|---------------------------|------------------|
| ✔返回                  | 导出Ex          | cel文件                     |                  |
| 单击按                  | 钮生成提取         | 码后在下方网<br><b>D WORK</b> / | 7址下载<br><b>4</b> |
|                      | yOuxual<br>生成 | 提取码                       |                  |
| [1160]中国石油;          | 大学(北京)        | [018]自动化类                 | 404              |
| [6139]西安外国i          | 语大学           | [007]汉语国际                 | 教育               |
| [1103]北京大学           |               | [001]工商管理                 | 建类               |
| [3563]厦门大学(<br>招生专业) | 马来西亚分校        | [010]软件工程<br>西亚分校招生       | 』(厦门大学马来<br>专业)  |
|                      | 大学            | [012]公共管理                 | 民                |
| [2122]东北财经2          |               |                           |                  |

#### 风险提示:

- 1、所挑选的志愿数量少于80个,请尽量挑满80个志 愿;
- "保"类志愿挑选过少,存在滑档的风险,建 议"保"类志愿保留8至12个;
- 3. "垫"类志愿排洗讨少, 存在滑档的风险, 建议保留8

### 10.3 导出 Excel 栏目界面

く返回 导出Excel文件

#### 风险提示:

- 1、所挑选的志愿数量少于80个,请尽量挑满80个志 原:
- 2、"保"类志愿挑选过少,存在滑档的风险,建 议"保"类志愿保留8至12个;
- 3、"垫"类志愿挑选过少.存在滑档的风险.建议保留8 至12个"垫"类志愿;
- 4、"垫"类志愿所涉及的院校过少、存在滑档的风险、 请分散院校以降低风险;建议在"垫"类志愿中填报5 所以上的院校以降低风险
- 5、部分院校没有标记检查招生童程、请考生确认是否 已核查过院校招生章程;
- 6、本风险提示仅为一般性提示,不作为本司对考生录 取风险的承诺,考生自行对其所填报的志愿负责。

#### 导出步骤:

- 1、单击上方按钮生成文件提取码;
- 2、在电脑上打开网页浏览器(如IE、Chrome等);
- 3、在网页浏览器的地址栏输入网址: youxuan.work/d
- 4、在打开的网页中输入您绑定的手机号码和上面生成 的文件提取码进行下载;
- 5、下载下来的Excel文件可以直接导入到考试院的志愿 填报系统,方便快捷;
- 6、为保障您的信息安全,请勿将提取码告知他人;提 取码1天内下载有效,超过1天请重新生成提取码;
- 7、发送到微信或QQ的链接可以直接下载文件, 请勿 将其发送给无关人员,谨防信息外泄;
- 8、为保障您的信息安全,文件一旦被下载,服务器随 即将其删除;若需重新下载,请重新生成提取码。

#### 10.4 导出 Excel 风险提示

# く返回

# 导出Excel文件

| 300<br><sup>单击按钮生成提取</sup><br>youxua | 766<br><sub>码后在下方网址下载</sub><br>n.work/d |
|--------------------------------------|-----------------------------------------|
| 重新生<br>❤ 发送到微信                       | 成提取码<br>語 <sup>8</sup> 发送到QQ            |
| [1160]中国石油大学(北京)                     | [018]自动化类                               |
| [6139]西安外国语大学                        | [007]汉语国际教育                             |
| [1103]北京大学                           | [001]工商管理类                              |
| [3563]厦门大学(马来西亚分校<br>招生专业)           | [010]软件工程(厦门大学马来<br>西亚分校招生专业)           |
| [2122]东北财经大学                         | [012]公共管理类                              |
| ⊟ 查看                                 | 全部志愿                                    |

#### 风险提示:

- 1、所挑选的志愿数量少于80个,请尽量挑满80个志 愿;
- 2、"保"类志愿挑选过少,存在滑档的风险,建

### 10.5 导出 Excel 生成提取码

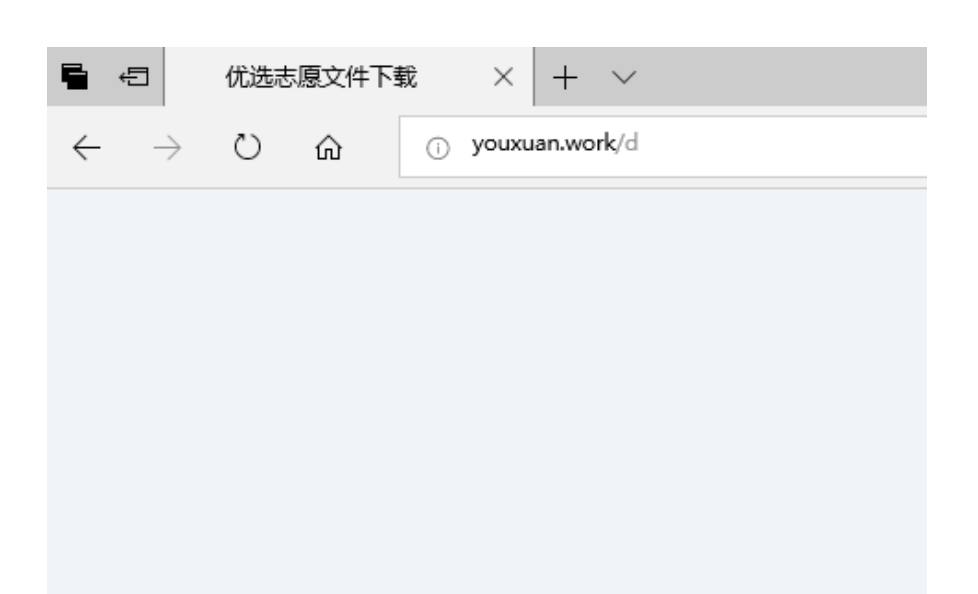

# 10.6 导出 Excel 输入网址

| 优选<br>志愿          |  |
|-------------------|--|
| ⇒ Ⅲ. 1至如田 · ⅢX 机A |  |
| 手机号:              |  |
| 13888888888       |  |
| 提取码:              |  |
| 888888            |  |
| 下载                |  |

# 10.7 导出 Excel 输入提取码

| X    | - 17 - Co - | 1 w                                     |              | e                               |
|------|-------------|-----------------------------------------|--------------|---------------------------------|
| ,    | 201 FFN     | 鐵入 贾繁布局 公式 数据 计                         | 新用 採用        | (REL)                           |
| CO.  | N 500       | πα + 12 - A' a'                         | -            | 8 Bazisij 🕫 - 👪                 |
| 8    | na - ann -  | в Z Ц +  ⊞+   <u>≫</u> + <u>∆</u> +  ∰+ | <b>E B B</b> | 建建 国合井后四中・ 🦉 - 5、 ・ 13 23 🌐 中市式 |
|      | · 國和新       | 李体                                      |              | 対理力式 A 数字 A                     |
|      | A1          | ★ ▲ 該校代码                                |              |                                 |
| 1.04 | A           | B                                       | C + JULPET   | D<br>+ 1/ 2 th                  |
| 1    | 现代们的        | 民族合称                                    | 专业代码         | 支払右型                            |
| 2    | 1160        | 中国石油大学(16京)                             | 018          | 目初代決                            |
| 3    | 6139        | 西安外国语大学                                 | 007          | 议语国际教育                          |
| 4    | 1103        | 北京大学                                    | 001          | 工商會理英                           |
| 5    | 3563        | 厦门大学(马来西亚分校招生专业)                        | 010          | 軟件工程 (厦门大学马来西亚分校招生专业)           |
| 1    | 2122        | 末北財经大学                                  | 012          | 公共管理类                           |
| 7    | 5143        | 西南交通大学                                  | 033          | 生物工程                            |
| =    | 3404        | 安徽大学                                    | 007          | 自动化类                            |
| -5   | 1154        | 中国地质大学(北京)                              | 020          | 地下水科学与工程                        |
| 10   | 3257        | 南京审计大学                                  | 008          | 工商管理                            |
| 13   | 1128        | 北京林业大学                                  | 006          | 生物科学类                           |
| 12   | 1160        | 中国石油大学(北京)                              | 009          | 机械类                             |
| 13   | 3457        | 合肥工业大学(宣城校区)                            | 017          | 法学                              |
| 14   | 3404        | 安徽大学                                    | 008          | 机械设计制造及其自动化                     |
| 15   | 3270        | 南京医科大学                                  | 014          | 应用统计学(生物统计学)                    |
| 15   | 4093        | 中国地质大学(武汉)                              | 025          | 测控技术与仪器                         |
| 17   | 1128        | 北京林业大学                                  | 002          | 草业科学(草坪科学与管理方向)                 |
| 10   | 1128        | 北京林业大学                                  | 031          | 信息管理与信息系统                       |
| 10   | 2256        | 南百灾业士学                                  | 007          | 结约保护                            |

# 10.8 导出 Excel 文件

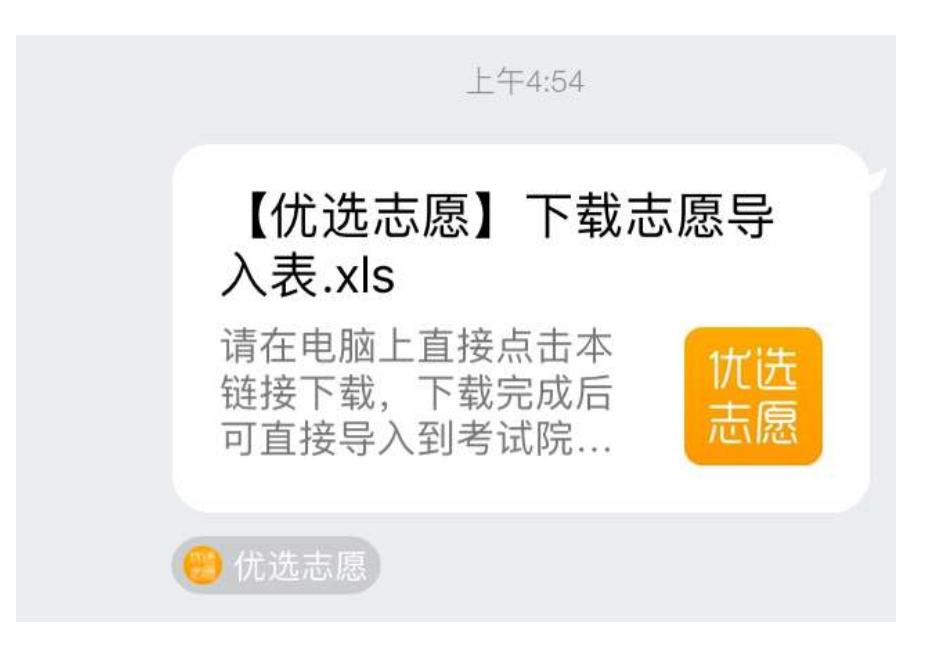

### 10.9 导出 Excel 通过 QQ 或微信下载

# 11、院校大全

查询方法类似"按学校挑选"

如下图。

<返回

院校大全

| 学校名称         |             |        |   |
|--------------|-------------|--------|---|
| 天津工业大学       |             | (      | 3 |
| 类型           |             |        |   |
| 不限类别         |             |        | 5 |
| 性质           |             |        |   |
| □ 公办院校       | 🗌 独立学院      | □ 民办院校 |   |
| 中外合作         |             |        |   |
| 学校实力         |             |        |   |
| 985院校        | □世界 一 流 高 校 | 211院校  |   |
| 一流学科建设       | ] 有重点学科     | 有保研资格  |   |
| □ 博士后流动站     | □ 有博士点      | □ 有硕士点 |   |
| <u> 2</u> 地区 |             |        | > |
|              | Q 查询        |        |   |

# 11.1 院校大全 查询

| ali | 中国和 | 多动 | - |
|-----|-----|----|---|
|-----|-----|----|---|

下午1:26

@ 🕈 🔳 🔸

<返回

院校大全

查询

8

## [10058]天津工业大学 工科类 公办院校 本科 天津 一流1 重1 保3 后3 博3 硕36

一共查询到1条院校信息

11.2 院校大全 查询结果

## 12、专业大全

专业大全收录了最新最全的所有本专科专业(教育部最新 一次更新时间为 2019 年 3 月 29 日,每年更新一次)。如下 图 "12.1 专业大全"。

单击专业名称可以查看专业介绍和开设院校,如下图 "12.2 专业简介"和"12.3 开设院校"

# 12.1 专业大全

| ·~==            | ~                |        |   |
|-----------------|------------------|--------|---|
| 本科              | •                | [08]工学 | • |
| [0801]<br>力学类   | [080601]<br>电气工程 | 及其自动化  | > |
| [0802]<br>机械类   | [080602]<br>智能电网 | 信息工程   | > |
| [0803]<br>仪器类   | [080603]<br>光源与照 | 明      | > |
| [0804]<br>材料类   | [080604]<br>电气工程 | 与智能控制  | > |
| [0805]<br>能源动力类 | [080605]<br>电机电器 | 智能化    | > |
| [0806]<br>电气类   | [080606]<br>电缆工程 |        | > |
| [0807]<br>电子信息类 |                  |        |   |
| [0808]<br>自动化类  |                  |        |   |
| [0809]<br>计算机类  |                  |        |   |
| [0810]<br>土木类   |                  |        |   |
| [0811]          |                  |        |   |

下午1:27

专业大全

@ 1 ....

•111 中国移动 🗢

( 返回

# (080601]电气工程及其自动化

#### 专业介绍

开设院校

# 培养目标

本专业主要培养在电气自动化、电力自动化、计 算机应用技术、电子应用技术、电机与拖动技 术、工业计算机及现场总线控制技术等领域从事 系统研究、分析、设计、安装和调试等方面的高 级应用型技术人才。本专业除学习高等数学、大 学物理、外语等基础课外,还需学习电路分析、 数字电子技术、模拟电子技术、自动控制原理、 单片机原理及应用、电力电子技术、电机与拖动 基础、计算机控制系统、运动控制系统、供用电 系统、电力系统继电保护、现场总线与网络控 制、软件工程、电气控制技术、可编程序控制器 (PLC)、C程序设计等专业基础课和专业课。

# 就业面向

电气工程及其自动化专业培养的毕业生就业面 宽、适应性强;毕业生主要面向电力行业就业, 可从事电力设计、建设、调试、生产、运行、市 场运营、科技开发和技术培训等工作,也可从事 其他行业中的电气技术工作。

### 主要职业能力

#### 12.2 专业简介

| •1 | 中国移动 | Ŷ |
|----|------|---|
|----|------|---|

<

下午1:28

@ 1 [ .+

# [080601]电气工程及其自动化

| 专业介绍                                          | 开设院校      |
|-----------------------------------------------|-----------|
| 一共查询到 <mark>503</mark> 条院校信息                  | 0         |
| [10003] 清华大学<br>[080601]电气工程及其自<br>一流重后博硕特/   | ∃动化<br>₄+ |
| [10698] 西安交通大学<br>[080601]电气工程及其自<br>一流重后博硕特/ | ∃动化<br>₄+ |
| [10487] 华中科技大学<br>[080601]电气工程及其自<br>一流重后博硕特  | ∃动化<br>A  |
| [10335] 浙江大学<br>[080601]电气工程及其自<br>一流重后博硕特/   | ∃动化<br>A- |
| [10249] 上海六涌大学                                |           |

12.3 开设院校

# 13、专业排名

我们通常把学科评估称为专业排名。学科评估每 4 年进行一次,最近一次的学科评估为第 4 轮学科评估,由教育部于 2016 年 4 月启动, 2017 年 12 月 28 日公布评估结果。

专业排名共分三级九等, A+最高, C-最低。

界面如下图

| (返回         | 专业排   | 非名       |      |   |
|-------------|-------|----------|------|---|
| [02]经济学     |       | [0202]应月 | 月经济学 | • |
| A+          |       |          |      | ~ |
| [10001]北京大  | 学     |          |      |   |
| [10002]中国人  | 民大学   |          |      |   |
| [10034]中央财  | 经大学   |          |      |   |
| A           |       |          |      | ~ |
| [10036]对外经  | 济贸易大学 | 学        |      |   |
| [10173]东北财  | 经大学   |          |      |   |
| [10272]上海财  | 经大学   |          |      |   |
| [10384]厦门大  | 学     |          |      |   |
| A-          |       |          |      | ~ |
| [10003]清华大  | 学     |          |      |   |
| [10055]南开大  | 学     |          |      |   |
| [10246]复旦大  | 学     |          |      |   |
| [10421]江西财  | 经大学   |          |      |   |
| [10422]]山车大 | 影     |          |      |   |

# 13.1 专业排名

# 14、重点学科

重点学科由国家支持建设,是衡量一个专业实力的重要指标。重点学科分为一级重点学科和二级重点学科。被评为一级重点学科的院校,其一级学科下的所有二级学科均为重点学科。

如下图。

| нl | 中国和 | 多动 | Ŷ |
|----|-----|----|---|
|----|-----|----|---|

下午1:30

@ 7 . 4

く返回

重点学科

[10]医学

[1002]临床医学

国家一级重点学科

未评定

国家二级重点学科

[10001]北京大学 [100201]内科学(肾病,心血管病,血液病)

[10023]北京协和医学院 [100201]内科学

[10025]首都医科大学 [100201]内科学(呼吸系病,心血管病,消化系病(培育))

[10159]中国医科大学 [100201]内科学(呼吸系病,内分泌与代谢病)

[10246]复旦大学 [100201]内科学(传染病,肾病,心血管病)

[10248]上海交通大学 [100201]内科学

[10285]苏州大学 [100201]内科学(血液病)

[10312]南京医科大学

### 14.1 重点学科

# 15、硕博查询

提供博士后、博士点、硕士点的查询,如下图。

| ■  中国移动 <b>令</b> | 下午   | 1:29       | 1 |
|------------------|------|------------|---|
|                  | 侧傳   | <b>旦</b> 调 |   |
| [08]工学           | •    | [0802]机械工程 | • |
| 博士后流动站           |      |            | > |
| 博士点              |      |            | > |
| 硕士点              |      |            | ~ |
| [10009]北方工业      | 业大学  |            |   |
| [10010]北京化]      | C大学  |            |   |
| [10011]北京工商      | 每大学  |            |   |
| [10012]北京服装      | 麦学院( | 二级)        |   |
| [10015]北京印刷      | 副学院  |            |   |
| [10016]北京建筑      | 箴大学  |            |   |
| [10054]华北电力      | 力大学  |            |   |
| [10059]中国民制      | 亢大学  |            |   |
| [10060]天津理]      | E大学  |            |   |
| [10066]天津职业      | 业技术师 | 范大学        |   |
| [10076]河北工利      | 呈大学  |            |   |
| [10078]华北水利      | 间水电大 | 学          |   |
| [10081]华北理]      | E大学  |            |   |

# 15.1 硕博查询